# הוראות לביצוע רישום נוכחות בMOODLE

על מנת להקל על ניהול מעקב הנוכחות ועומס הניירת ניתן לבצע רישום של נוכחות והעדרויות הסטודנטים באמצעות מערכת MOODLE. ההוראות שבהמשך מפורטות מאד כדי להתאים לכל רמות המשתמשים, לאחר ההגדרות הראשוניות העבודה עם המערכת מהירה, פשוטה וקלה.

## <u>הגדרות:</u>

במצב עריכה יש להגדיר פעילות במערכת (תחת נושא נפרד, יכול להיות מוסתר מהסטודנטים) מסוג "נוכחות תלמידים"

על מנת להכין תשתית למעקב הנוכחות יש להגדיר במערכת את המפגשים.

בעמוד הבית של הקורס יש לעבור למצב עריכה, וליצור בתוך נושא (מציעה שהנושא כולו יכלול רק את מעקב הנוכחות) פעילות של "נוכחות תלמידים"

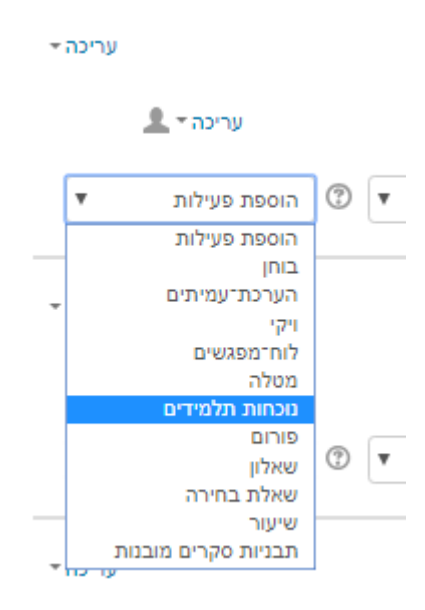

במסך שייפתח - יש לבצע שמירה של הפעילות. אז מופיע סעיף של מעקב נוכחות תחת הנושא שהגדרנו. שימו לב שהאייקון שלו שונה מהאייקונים של משאבים ופעילויות אחרים.

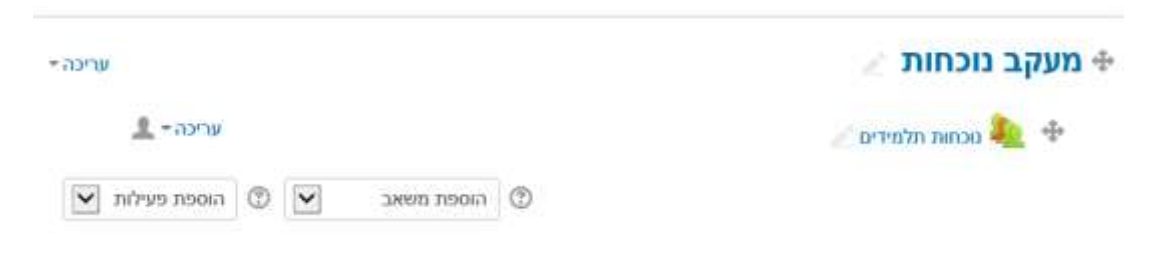

כעת יש להגדיר את המפגשים שבהם ייערך המעקב" על ידי <mark>כיבוי</mark> העריכה (!!!!) והקלקה על הסעיף שיצרנו:

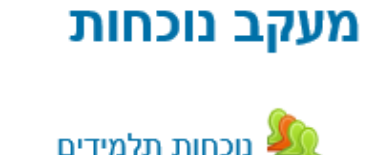

במסך שיפתח יש לעבור ללשונית "הוספת מפגש" :

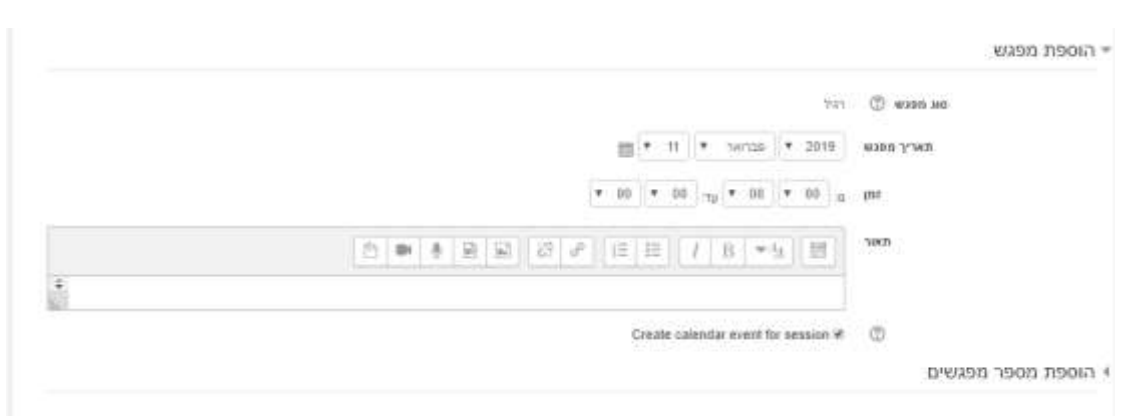

ובתוכה להגדיר את המפגש הראשון של הקורס (תאריך ושעות).

לאחר מכן יש לפתוח את סעיף "הוספת מספר מפגשים"

יש לסמן ∨ ליד "חזרה על נתוני המפגש לעיל בתאריכים הבאים" לבחור את היום בשבוע בו מתקיים הקורס ואת התאריך של המפגש

#### האחרון או את מספר המפגשים העתידים להתקיים , (בדוגמה רשמתי את תאריך סיום סמסטר א'), ולאחר מכן לבצע שמירה.

| י הוספת מפגש                                            |
|---------------------------------------------------------|
| סוג מפגש 🛞 רגיל                                         |
| תאריך מפגש 2017 אוקטובר 🗹 24                            |
| 15 UT 13 m pr                                           |
| EI EI 62 6° I≣ IΞ / B ▼41 EE MON                        |
| שיעור בתולדות האמנות                                    |
| י הוספת מספר מפגשים                                     |
| חזרה על נתוני המפגש לעיל בתאריכים הבאים 🗹 🕐             |
| חזרה ב 🗌 ראשון 🗔 שני 🗵 שלישי 📄 רביעי 🛄 חמישי 🗋 שישי 🗋 ש |
| חזרה כל 🛛 1 💟 שבוע(ות)                                  |
| מזרה עד 1 💌 פברואר 💟 1                                  |
|                                                         |

#### לאחר לחיצה על כפתור "הוספה" המערכת תחזור ללשונית "מפגשים" ובה מופיעים כל המפגשים של הקורס.

#### test :: נוכחות במרחב־הלימוד

|     |                                                                                                    |                     | inini nemnen | Silatus sut | REP OF      | Routh Under   | Level a      |
|-----|----------------------------------------------------------------------------------------------------|---------------------|--------------|-------------|-------------|---------------|--------------|
| ER. | писана посказа посказа посказа со посказа со посказа со посказа со посказа со посказа со посказа посказа посказ |                     |              |             |             |               |              |
| Π   | פעולות                                                                                                    | TERUT.              |              | 011 00139   | (DT         | מאריך         |              |
|     | X¢O                                                                                                    | פיער בווולדת האמות  |              | 7933        | 3PM-13.30   | (3) 24-10-17  | ( <b>1</b> ) |
|     | X00                                                                                                    | סיער בתולדת האמות   |              | 750         | 3PM - 13:30 | (%) 31.10.17  | 2            |
| 0   | xoe                                                                                                    | טיער בתידית האמנות  |              | 790         | 3PM - 13.30 | (%) 7.11.17   | 3            |
| П   | x o 😐                                                                                                    | טיפור בתודות האינות |              | 797.        | 3PM - 13:30 | (3) 14.11 17  | 4            |
|     | xee                                                                                                    | מישר בתולדות האממת  |              | 241)        | 3PM - 15.30 | (')) 21.11.17 | 5            |
| П   | ×oo                                                                                                    | אישר בתולדת האומת   |              | 797         | 3PM - 13:30 | (3) 28.11.17  | ē            |
| ۵   | X 0 0                                                                                                    | שיער בתולדת האמנות  |              | 793         | 3PM - 13.30 | (3) 5.12.17   | 7            |
|     | X 0 O                                                                                                    | סיטר בתולדת האממת   |              | 790         | 3PM - 13:30 | (3) 12.12.17  | 8            |
| .0  | X¢O                                                                                                    | טיער בתולדת הפונות  |              | 7930        | 3PM - 13 30 | ('a) 19.12.17 | 9            |
|     | X00                                                                                                    | טיער בתודות האמנות  |              | .290        | 3PM - 13:30 | (%) 26.12.17  | 10           |
| đ   | × 0 0                                                                                                    | שיער בחולדות האמנות |              | 790         | 3PM - 13.30 | (1) 2.01.18   | 11           |

### ביצוע מעקב נוכחות :

חשוב : כל סטודנט רואה רק את הנתונים שלו. המרצה רואה את כולם.

במסך שבו רשימת המפגשים , בכל שורת מפגש מופיעים 3 סמלים

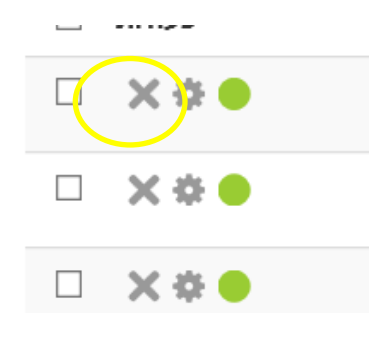

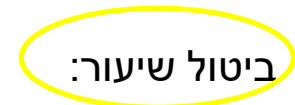

יש למחוק את המפגש ע"י לחיצה על X בשורה של המפגש שבוטל

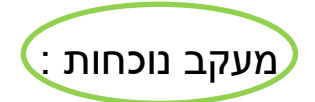

בלחיצה על הכפתור הירוק תיפתח רשימת הסטודנטים בקורס ואז ניתן לסמן את הנוכחות :

נוכחות במרחב־הלימוד :: test

| Page 1 of 1<br>• normon owners<br>• | 78420 325<br>25 |    |        |       |      |                               | 3PM - 13 30 24/10/2917<br>10/06/17 26/76/12 16/16 |      |
|-------------------------------------|-----------------|----|--------|-------|------|-------------------------------|---------------------------------------------------|------|
| 24055                               |                 | p  | n      | *     | ŧS.  | כתובת דואר אלקטרוני           | אם פרפי ז אם ודאפתה                               | 17.1 |
|                                     |                 | .0 | .0     | 4     |      | nanau aun nurap<br>presidenta |                                                   |      |
|                                     |                 | 0  | 0      | 0     | 9    | tova@atarpipt.co.il           | Hanan Keren                                       | 1    |
|                                     |                 | 8  | 0      |       | ġ.   | moratys@post.bezalei.ac.ii    | Admin User                                        | - 2  |
|                                     |                 | 0  | 0      | .0    | 0    | avigas@alarprpl.co.il         | չերել էելել                                       | - 3  |
|                                     |                 | 0  | 0      | -0    | 0    | moranys@bezalel.ac.8          | The part                                          | 1    |
|                                     |                 |    | n-ruio | 10.00 | 1104 | 1                             |                                                   |      |

status מקרא תמצאו בתחתית המסך, וכן ניתן לשנות אותו בלשונית status status set

|       |                                     |                                  |        | * (A (3 (4 1) 1 | mhoù sim yap |
|-------|-------------------------------------|----------------------------------|--------|-----------------|--------------|
| פעולה | ② Automatically set when not marked | (Available for students (minutes | כקודות | מיאור           | קימר         |
| X©    |                                     |                                  | 2.00   | 890             |              |
| χΦ    |                                     |                                  | 1.00   | 264             | - 8          |
| Χ¢    |                                     |                                  | 1.00   | 16/90           |              |
| X¢    | (10)                                |                                  | 0.00   | nor             | ()           |
|       | neoen                               |                                  |        |                 |              |

מאחר שרוב הסטודנטים נוכחים בדרך כלל ממליצה לקבוע מצב נוכחות "נ" לכולם כברירת מחדל ולסמן בלשונית המפגשים את ההעדרויות.

כדי לראות דוח נוכחות יש לעבור ללשונית "דוח":

#### test :: נוכחות במרחב־הלימוד

|    |   |   |    |   | משתמשים זמניים       | Status set | *ZIN    | пп      | יים הוספת מתגש     | азър |
|----|---|---|----|---|----------------------|------------|---------|---------|--------------------|------|
|    |   |   |    |   |                      | 3PM - 13:3 | 0 24/10 | /2017   |                    |      |
| 25 |   |   |    |   |                      | האמנות     | בתולדות | שיעור ו |                    |      |
|    | n | n | ж  | 3 | תובת דואר אלקטרוני.  | 2          |         |         | שם פרטי / שם משפחה | #    |
|    | ~ | - | 10 | ~ | קביעת מצב גוכחות לכל |            |         |         |                    |      |

ושם ללחוץ על הכפתורים לצפיה בדוח הרצוי.

|                                                   | 030                                   | 00.001 LiP                                    | maxier                                       | orentes y                                 | א גיקוד נוו                           | 9700/W D4                                    | 000 0100                                  | 17' 602                              |                                     |                                      |                                                     | Pa                        | get of 1           |   |
|---------------------------------------------------|---------------------------------------|-----------------------------------------------|----------------------------------------------|-------------------------------------------|---------------------------------------|----------------------------------------------|-------------------------------------------|--------------------------------------|-------------------------------------|--------------------------------------|-----------------------------------------------------|---------------------------|--------------------|---|
|                                                   |                                       |                                               |                                              | ⇒ ⊂ p vat                                 | 10                                    |                                              |                                           |                                      |                                     |                                      |                                                     |                           | arennera           |   |
| 9.01<br>13:30<br>1971                             | 2,01<br>13:30<br>781                  | 26.12<br>13:30<br>787                         | 18 12<br>13:30<br>121                        | 12,12<br>13:30<br>רגיל                    | 5.12<br>13:30<br>791                  | 28.11<br>13:30<br>1911                       | 21.11<br>13:30<br>רגיל                    | 14.11<br>13:30<br>191                | 7.11<br>13:30<br>791                | 31.10<br>13:30<br>785                | 24.10<br>13:30<br>121                               | כתובת דזאר אלקטרוני       | שם פרטי ( שם משפחה |   |
| .9.                                               | 2                                     | 2                                             | 7                                            | 2                                         | 10 C                                  | 7                                            | 7                                         | 2.1                                  | 7.1                                 | 7                                    | . 9.                                                | tova@atarpipi.co.#        | Hartan Keron       |   |
| 7                                                 | 2                                     | 9                                             | 2                                            | 2                                         | 9                                     | 95                                           | 25                                        | 20                                   | 93                                  | 7                                    | .9                                                  | moranys@post.bezalel.ar.i | Admin User         |   |
| 2                                                 | 2                                     | 2                                             | 9                                            | 2                                         | 9                                     | 2                                            | 2                                         | 91                                   | 92                                  | 7                                    | .9                                                  | yank@atarpipi.co.il       | Abibi Abibi        |   |
| 4                                                 | 2                                     | 9                                             | 9                                            | £                                         | Ж.                                    | 95                                           | ۰                                         | 95                                   | <b>9</b> 3                          | · 9.5                                | 2.                                                  | moranys@bezalel.ac.ll     | tiwi jini          | 1 |
| D mon<br>Minit 0<br>Minit 0<br>Minit 0<br>Minit 0 | 0 сл: 0<br>нлv: 0<br>вин: 0<br>пин: 0 | 0 тов,<br>0 липи<br>0 липи<br>0 липи<br>0 поп | 0 2005<br>9 2000 0<br>10 2000 0<br>10 2000 0 | B more 0<br>Hener 0<br>towner 0<br>noer 0 | рет 0<br>или: 0<br>лики: 0<br>лики: 0 | 0 жин<br>0 жин:<br>0 жин:<br>0 тына<br>0 топ | B more B<br>where D<br>mane: D<br>more: D | 0. про<br>нли: 0<br>лим: 0<br>пос: 0 | acn 0<br>anv: 0<br>max: 0<br>noc: 0 | асл: 0<br>иле: 0<br>ани: 0<br>пас: 0 | 0 .note<br>0 .note<br>0 .note<br>0 .note<br>0 .note | 149JA                     |                    |   |

הדוח הבסיסי לצורך מעקב של המרצה על הנוכחות יהיה "כל המפגשים" (מוצג על המסך) או "מפגשים שהסתיימו", ובסוף הסמסטר דוח מסכם שלא כולל פירוט תאריכים אלא רק סיכומים לגבי כל סטודנט.

> ייצוא הדוח מתבצע בלשונית "יצוא" ומאפשר הפקת דוח אקסל למשלוח למזכירות במייל, ניתן לבצע יצוא בכל מועד שנדרש.

נוכחות במרחב־הלימוד :: test מפגשים הוספת מפגש דוח יצוא Status set משתמשים זמניים יצוא 🔻 קבוצה כל המשתתפים 🔻 יצוא משתמשים מסוימים 🛛 לא 🔻 Hanan Keren משתמשים ליצוא Admin User ypipi ypipi מורו שרר זיהוי תלמיד על ידי 🛛 קוד תלמיד שם משתמש 🗷 מספרזיה 🔲 а 💷 מחלקה 🗆 בחירת כל המפגשים 🛛 🗵 כן כולל מפגשים בהם לא הוזנה נוכחות 🛛 🗉 כן כולל הערות 🗉 כו תחילת תקופה 2013 ▼ מבמבר ▼ 25 ▼ ווויע 11 פברואר ▼ 2019 פברואר א סוף מקופה EXCEL הורדה למחשב האישי בתצורת . אישור